#### **CPIA Pescara-Chieti**

Guida all'uso del registro elettronico SOGI

#### Guida per il docente

### Firmare le ore a disposizione, di accoglienza, ecc.

#### Accedi al Registro Elettronico SOGI

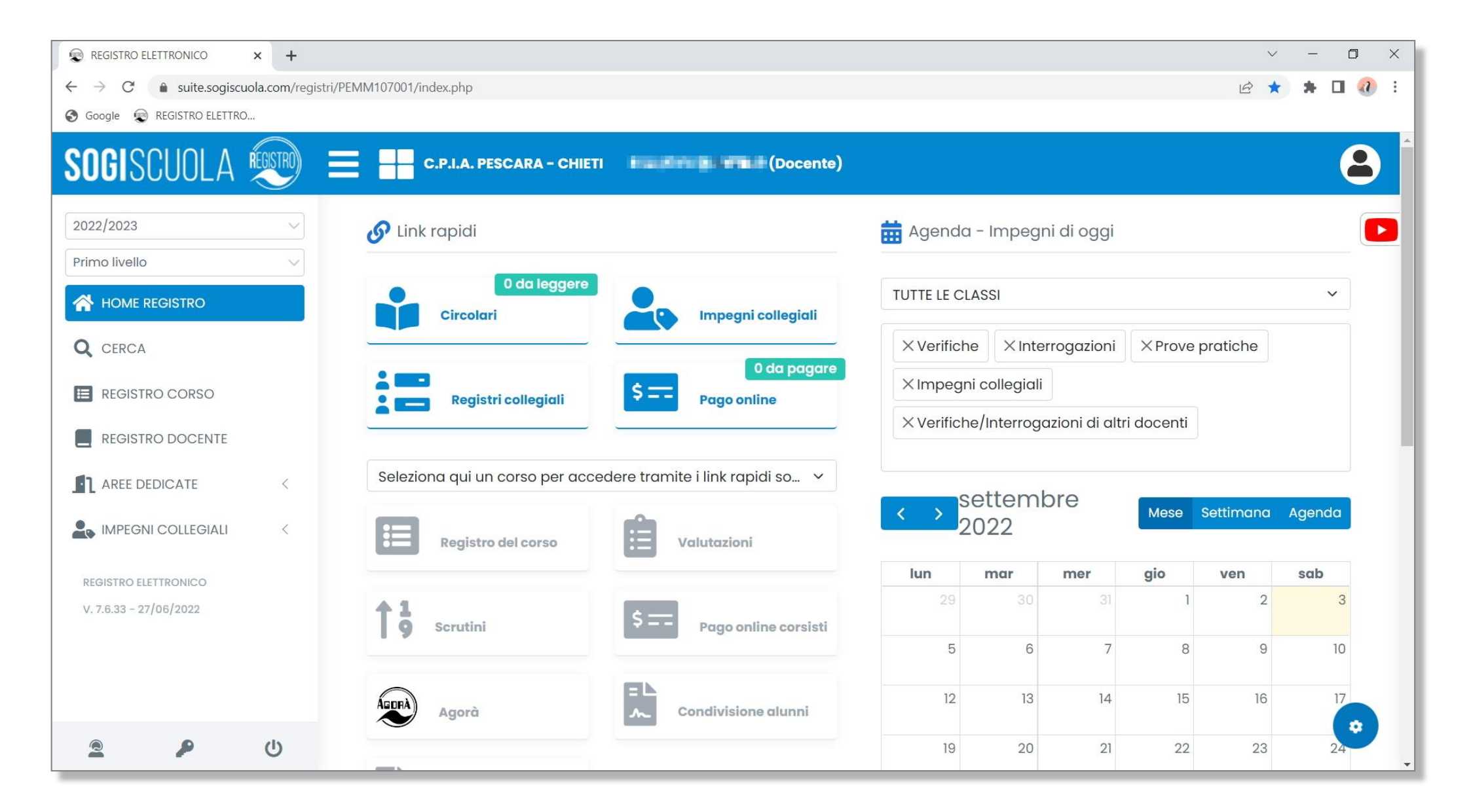

#### Clicca su "Registro docente"

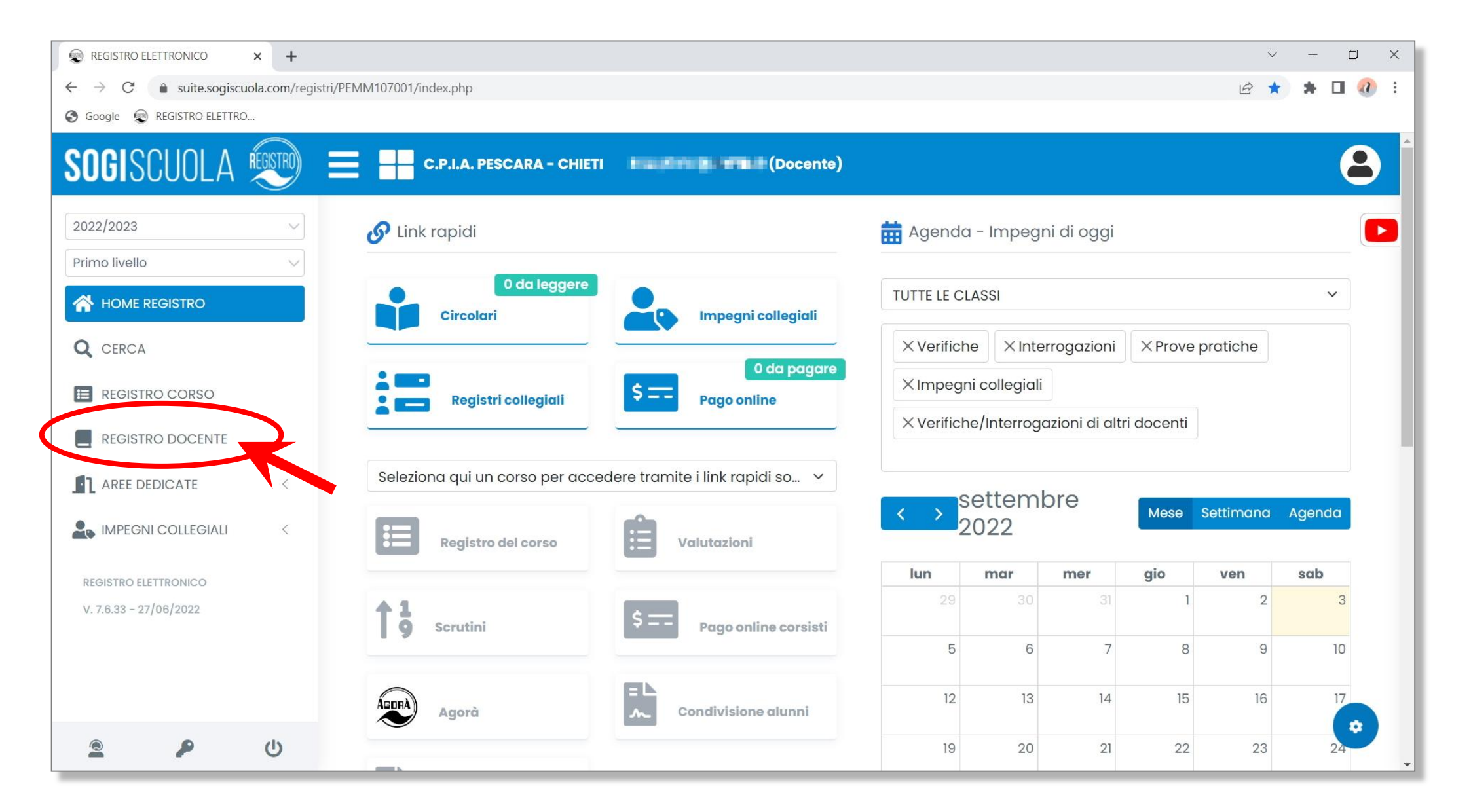

#### Clicca sul menù a tendina con "Valutazioni" ...

| REGISTRO ELETTRONICO X +                                      |                                                                                           | ~ - 0 X     |
|---------------------------------------------------------------|-------------------------------------------------------------------------------------------|-------------|
| $\leftrightarrow$ $\rightarrow$ C $$ suite.sogiscuola.com/reg | jistri/PEMM107001/index.php?op=registro_del_professore&id_classe=                         | 🖻 🖈 🗯 🖬 🕢 : |
| S Google 😨 REGISTRO ELETTRO                                   |                                                                                           |             |
| SOGISCUOLA                                                    | C.P.I.A. PESCARA - CHIETI (Docente)                                                       | 8           |
| 2022/2023        Primo livello                                | VALUTAZIONI ~ VISUALIZZA                                                                  |             |
| HOME REGISTRO                                                 | Scegliere un'opzione o cliccare sul bottone visualizza per proseguire con la navigazione. |             |
| Q CERCA                                                       |                                                                                           |             |
| E REGISTRO CORSO                                              |                                                                                           |             |
|                                                               |                                                                                           |             |
|                                                               |                                                                                           |             |
| IMPEGNI COLLEGIALI                                            |                                                                                           |             |
| REGISTRO ELETTRONICO                                          |                                                                                           |             |
| V. 7.6.33 - 27/06/2022                                        |                                                                                           |             |
|                                                               |                                                                                           |             |
|                                                               |                                                                                           |             |
|                                                               |                                                                                           |             |
| ڭ 🗣 🚊                                                         |                                                                                           |             |

#### ... e seleziona "Registri collegiali"

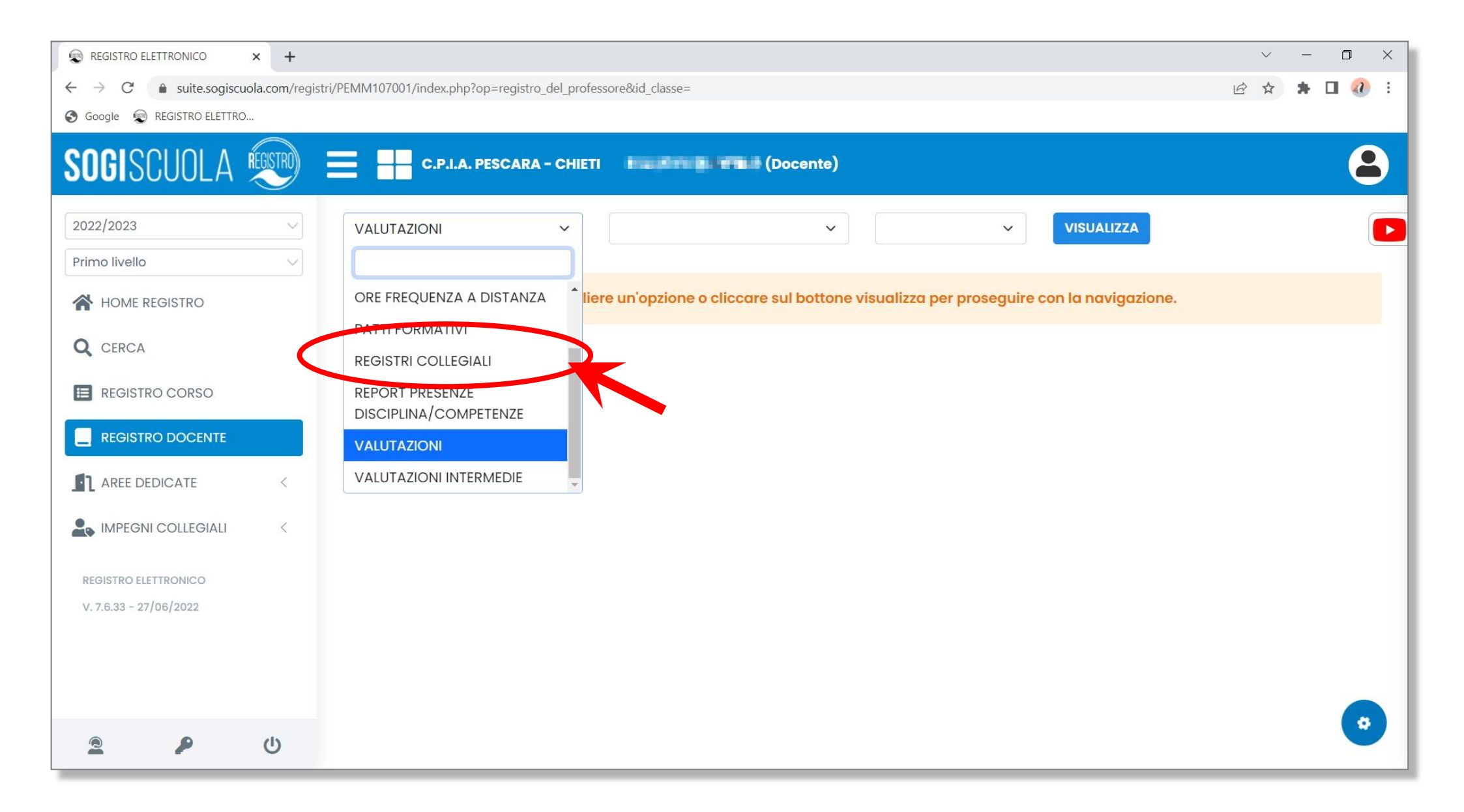

#### Seleziona il giorno

| REGISTRO ELETTRONICO × +                                              |                                                                                                    | ~ - 0 ×                                                      |
|-----------------------------------------------------------------------|----------------------------------------------------------------------------------------------------|--------------------------------------------------------------|
| $\leftarrow$ $\rightarrow$ C $\bullet$ suite.sogiscuola.com/registri/ | /PEMM107001/index.php?op=registro_del_professore                                                                                                    | 🖻 🖈 🗯 🖬 🕢 :                                                  |
| Soogle 😨 REGISTRO ELETTRO                                             |                                                                                                    |                                                              |
| SOGISCUOLA                                                            | C.P.I.A. PESCARA - CHIETI (Docente)                                                                                                    | <b>a</b>                                                     |
| 2022/2023                                                             | REGISTRI COLLEGIALI                                                                                                    |                                                              |
| Primo livello                                                         | Iun       mar       mar       mar       gio       ven       sab       dom       un       mar       gio       ven       sab       dom       ven       gio       ven       sab       dom       mar       mar       ma | gio ven sab dom lun<br>22 23 24 25 26<br>set set set set set |
| Q CERCA                                                               |                                                                                                    |                                                              |
| E REGISTRO CORSO                                                      | Registro accoglienza · Attivită del 12/09/2022 · Visualizza tutte le attivită registrate                                                                                                    | S Aggiungi Opzioni -                                         |
| REGISTRO DOCENTE                                                      | 1 Non sono ancora stati inseriti dati per il giorno 12/09/2022                                                                                                    |                                                              |
|                                                                       |                                                                                                    |                                                              |
| IMPEGNI COLLEGIALI <                                                  |                                                                                                    |                                                              |
| REGISTRO ELETTRONICO                                                  |                                                                                                    |                                                              |
| V. 7.6.33 – 27/06/2022                                                |                                                                                                    |                                                              |
|                                                                       |                                                                                                    |                                                              |
|                                                                       |                                                                                                    |                                                              |
| ى م ع                                                                 |                                                                                                    | •                                                            |

#### Per selezionare rapidamente una determinata data dell'anno scolastico, è possibile cliccare sull'icona 🛅 ...

| REGISTRO ELETTRONICO × +                                            |                                                                                                    | / –                                    |
|---------------------------------------------------------------------|----------------------------------------------------------------------------------------------------|----------------------------------------|
| $\leftrightarrow$ $\rightarrow$ C $($ suite.sogiscuola.com/registri | rri/PEMM107001/index.php?op=registro_del_professore                                                                                                    | 🖈 🖪 🕢 E                                |
| 🚱 Google 😨 REGISTRO ELETTRO                                         |                                                                                                    |                                        |
| SOGISCUOLA ໜ 🗄                                                      | C.P.I.A. PESCARA - CHIETI (Docente)                                                                                                    | 8                                      |
| 2022/2023                                                           | REGISTRI COLLEGIALI V                                                                                                    |                                        |
| Primo livello 🗸                                                     | $\frown$                                                                                                    |                                        |
| HOME REGISTRO                                                       | Iun       mar       mer       gio       ven       sab       dom       lun       mar       mer       gio       ven       sab       dom       lun       mar       mer       gio       ven       sab       dom       lun       mar       mer       gio       ven       sab       dom       lun       mar       mer       gio       ven       sab       dom       lun       mar       mer       gio       ven         < 29 | sab dom lun<br>24 25 26<br>set set set |
| Q CERCA                                                             |                                                                                                    |                                        |
| E REGISTRO CORSO                                                    | Registro accoglienza V Attività del 12/09/2022 Visualizza tutte le attività registrate                                                                                                    | ngi Opzioni 🔻                          |
| REGISTRO DOCENTE                                                    | 1 Non sono ancora stati inseriti dati per il giorno 12/09/2022                                                                                                    |                                        |
| AREE DEDICATE                                                       |                                                                                                    |                                        |
| IMPEGNI COLLEGIALI                                                  |                                                                                                    |                                        |
| REGISTRO ELETTRONICO                                                |                                                                                                    |                                        |
| V. 7.6.33 - 27/06/2022                                              |                                                                                                    |                                        |
|                                                                     |                                                                                                    |                                        |
|                                                                     |                                                                                                    |                                        |
|                                                                     |                                                                                                    |                                        |
| ۷ 🗣 鱼                                                               |                                                                                                    | <b>U</b>                               |

#### ... si apre il calendario che si può scorrere rapidamente

| REGISTRO ELETTRONICO × +                                            | $\sim$                                                                                                    | - 0 ×              |  |  |  |  |  |  |  |  |  |  |
|---------------------------------------------------------------------|----------------------------------------------------------------------------------------------------|--------------------|--|--|--|--|--|--|--|--|--|--|
| $\leftrightarrow$ $\rightarrow$ C $$ suite.sogiscuola.com/registri, | egistri/PEMM107001/index.php?op=registro_del_professore                                                                                                    |                    |  |  |  |  |  |  |  |  |  |  |
| 🚱 Google 🛛 REGISTRO ELETTRO                                         |                                                                                                    |                    |  |  |  |  |  |  |  |  |  |  |
| SOGISCUOLA                                                          | C.P.I.A. PESCARA - CHIETI (Docente)                                                                                                    | 8                  |  |  |  |  |  |  |  |  |  |  |
| 2022/2023                                                           | REGISTRI COLLEGIALI ~                                                                                                    |                    |  |  |  |  |  |  |  |  |  |  |
| Primo livello                                                       |                                                                                                    |                    |  |  |  |  |  |  |  |  |  |  |
| A HOME REGISTRO                                                     | lun mar mer gio       ven sab       dom lun       mar mer gio       ven sab       dom lun       mar mer gio       ven sab         ∠       29       30       31       1       2       3       4       5       6       7       8       9       10       11       12, st       st       September 2022       >>       18       19       20       21       22       23       24 | dom lun<br>25 26 s |  |  |  |  |  |  |  |  |  |  |
|                                                                     | ago ago set set set set set set set set set set                                                                                                    | set set            |  |  |  |  |  |  |  |  |  |  |
| Q CERCA                                                             | 28 29 30 31 1 2 3                                                                                                    |                    |  |  |  |  |  |  |  |  |  |  |
| E REGISTRO CORSO                                                    | Registro accoglienza                                                                                                    | Opzioni 👻          |  |  |  |  |  |  |  |  |  |  |
|                                                                     | 11 12 13 14 15 16 17                                                                                                    |                    |  |  |  |  |  |  |  |  |  |  |
| REGISTRO DOCENTE                                                    | 18 19 20 21 22 23 24                                                                                                    |                    |  |  |  |  |  |  |  |  |  |  |
|                                                                     | 25 26 27 28 29 30 1                                                                                                    |                    |  |  |  |  |  |  |  |  |  |  |
|                                                                     | 2 3 4 5 6 7 8                                                                                                    |                    |  |  |  |  |  |  |  |  |  |  |
| IMPEGNI COLLEGIALI                                                  |                                                                                                    |                    |  |  |  |  |  |  |  |  |  |  |
|                                                                     |                                                                                                    |                    |  |  |  |  |  |  |  |  |  |  |
| REGISTRO ELETTRONICO                                                |                                                                                                    |                    |  |  |  |  |  |  |  |  |  |  |
| V. 7.6.33 - 27/06/2022                                              |                                                                                                    |                    |  |  |  |  |  |  |  |  |  |  |
|                                                                     |                                                                                                    |                    |  |  |  |  |  |  |  |  |  |  |
|                                                                     |                                                                                                    |                    |  |  |  |  |  |  |  |  |  |  |
|                                                                     |                                                                                                    |                    |  |  |  |  |  |  |  |  |  |  |
| ى م ع                                                               |                                                                                                    | <b>U</b>           |  |  |  |  |  |  |  |  |  |  |

#### Selezionato il giorno, clicca su "Aggiungi"

| REGISTRO ELETTRONICO X +                                                                                                    | - 0 ×                                                                                                    |
|----------------------------------------------------------------------------------------------------|----------------------------------------------------------------------------------------------------|
| ← → C 🔒 suite.sogiscuola.com/registri/PEMM107001/index.php?op=registro_del_professore                                                                                                    | ) 🛪 🖬 🕢 E                                                                                                    |
| S Google 🙊 REGISTRO ELETTRO                                                                                                    |                                                                                                    |
| SOGISCUOLA EST C.P.I.A. PESCARA - CHIETI (Docente)                                                                                                    | 8                                                                                                    |
| 2022/2023 V REGISTRI COLLEGIALI V                                                                                                    |                                                                                                    |
| Primo livello V                                                                                                    |                                                                                                    |
| Image: Note REGISTRO       Image: Note Registre Note Registre Note Registr | sab         dom         lun           24         25         26         >           set         set         set         set |
| Q CERCA                                                                                                    |                                                                                                    |
| EGISTRO CORSO × Attività del 12/09/2022 Visualizza tutte le attività registrate                                                                                                    | gi Ojzioni -                                                                                                    |
| REGISTRO DOCENTE     I Non sono ancora stati inseriti dati per il giorno 12/09/2022                                                                                                    |                                                                                                    |
| AREE DEDICATE <                                                                                                    |                                                                                                    |
| Le IMPEGNI COLLEGIALI <                                                                                                    |                                                                                                    |
| REGISTRO ELETTRONICO                                                                                                    |                                                                                                    |
| V. 7.6.33 - 27/06/2022                                                                                                    |                                                                                                    |
|                                                                                                    |                                                                                                    |
|                                                                                                    |                                                                                                    |
|                                                                                                    |                                                                                                    |
| 2 ب ال                                                                                                    |                                                                                                    |

#### Inserisci l'ora di inizio e di fine

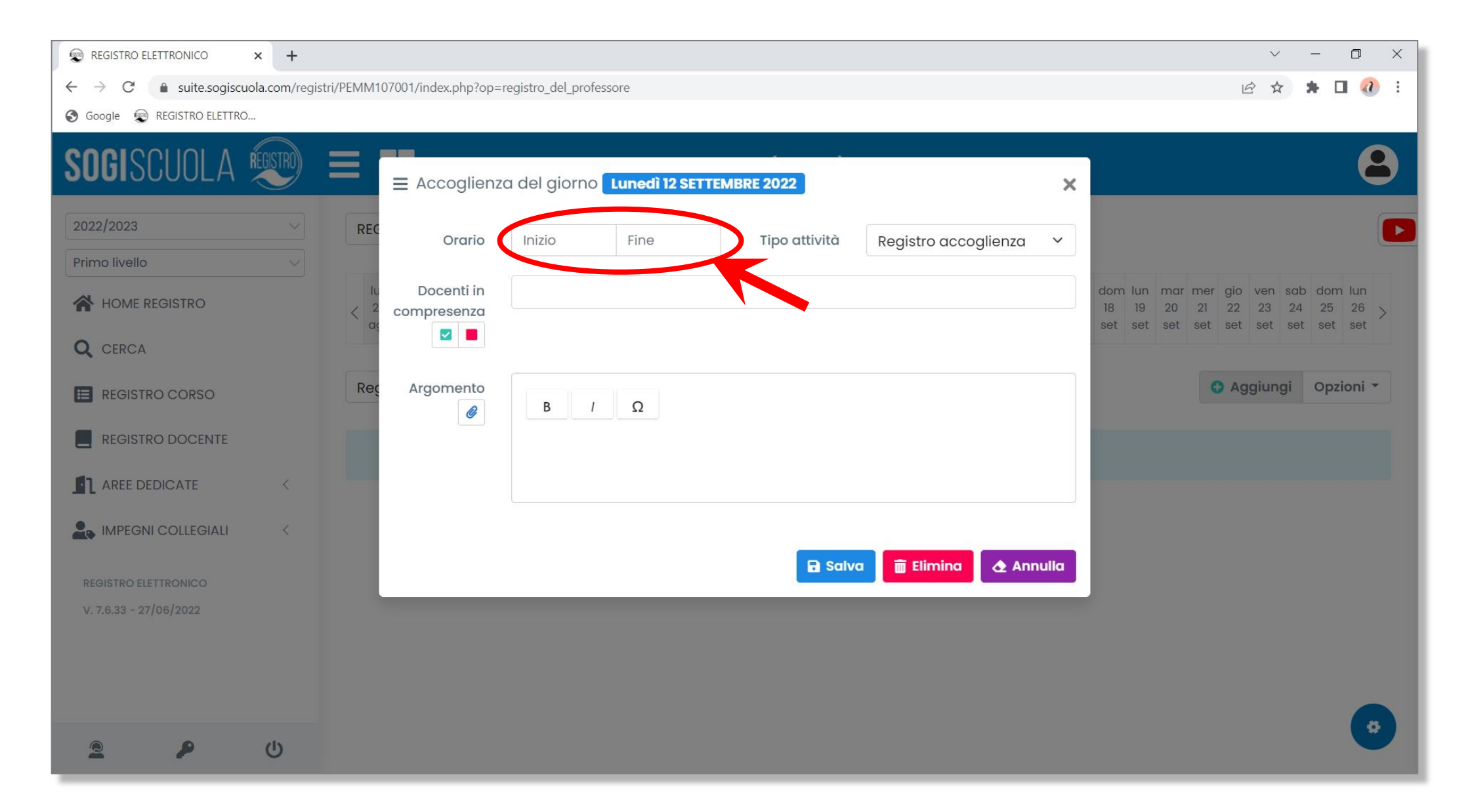

#### Vai sul menù a tendina con l'indicazione "Registro accoglienza" ...

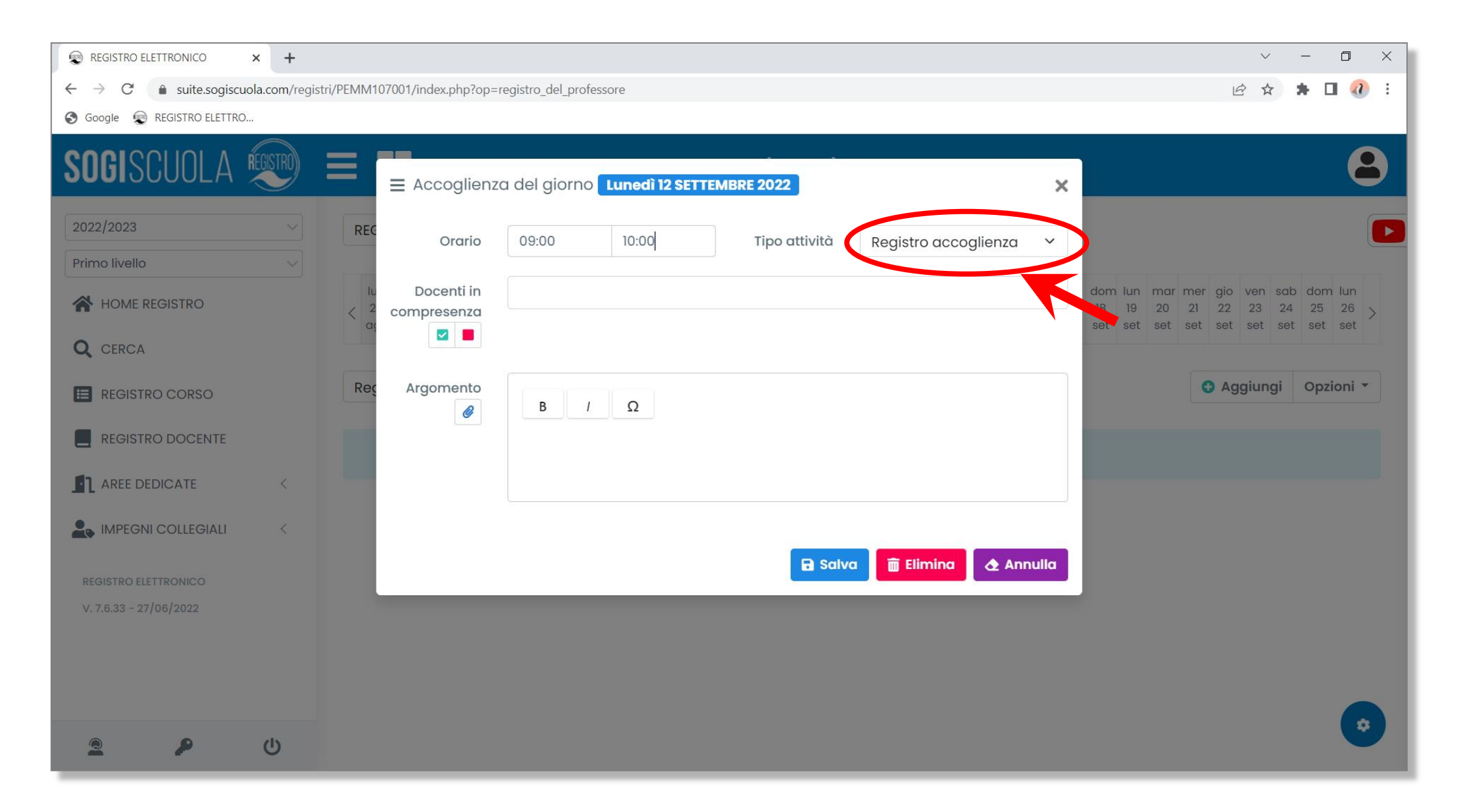

#### ... e seleziona il tipo di attività svolta

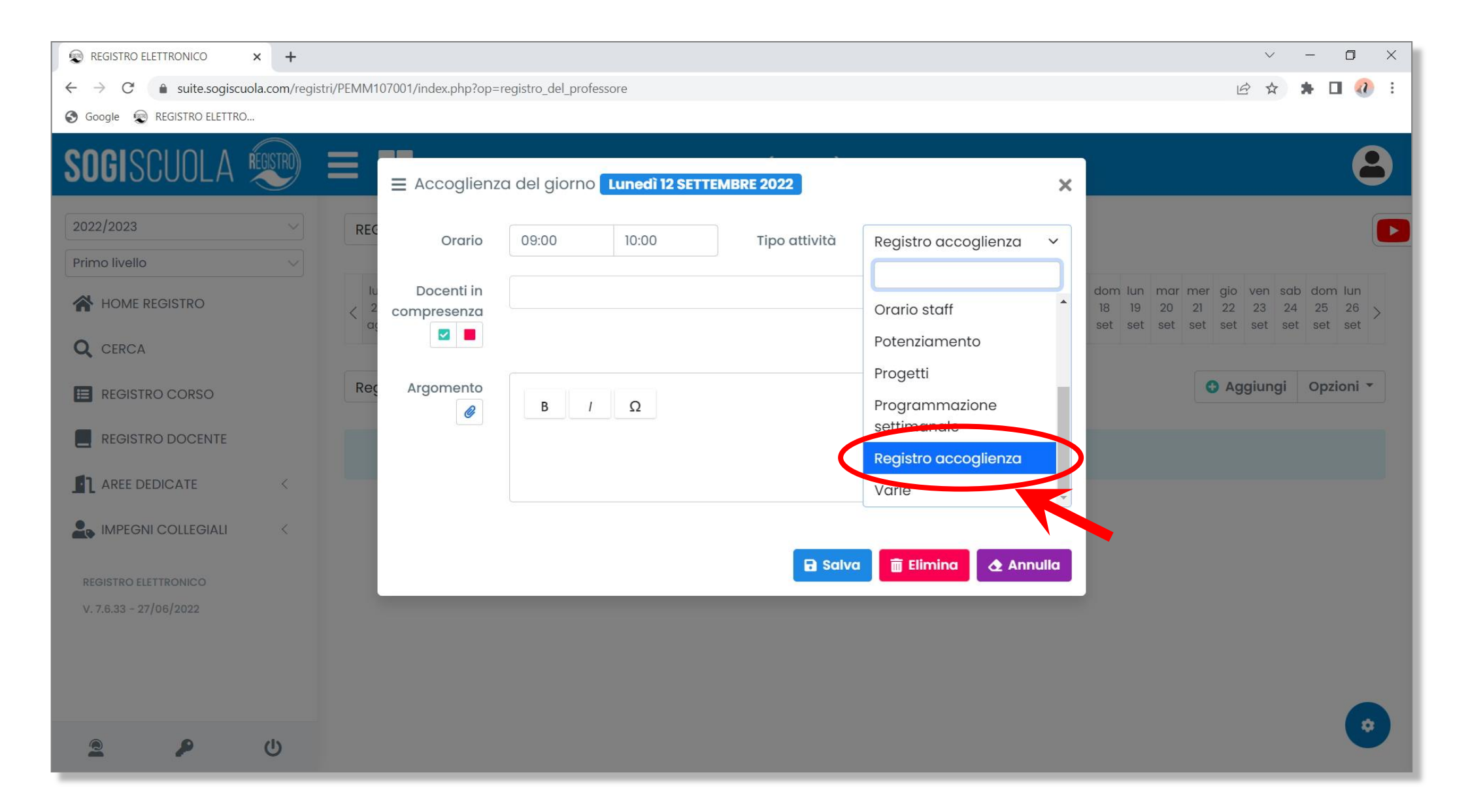

#### Indica:

| Registro accoglienza | Per le ore di accoglienza, le ore a<br>disposizione e tutte le attività rientranti<br>nelle 18 ore (o 24 ore) che non sono di<br>lezione. |
|----------------------|----------------------------------------------------------------------------------------------------|
| Programmazione       | Per le 2 ore di programmazione della                                                                                                    |
| settimanale          | Primaria.                                                                                                    |
| Attività collegiali  | Per la partecipazione ai Collegi Docenti,                                                                                                 |
|                      | Consigli di Classe, Riunioni di plesso.                                                                                                   |
| Commissioni          | Per la partecipazione alle eventuali attività                                                                                             |
|                      | delle varie Commissioni.                                                                                                    |
| Dipartimento         | Per la partecipazione alle attività dei vari                                                                                              |
|                      | Dipartimenti.                                                                                                    |
| Formazione           | Per la partecipazione alle attività di                                                                                                    |
|                      | formazione.                                                                                                    |

#### Inserisci eventuali docenti in compresenza

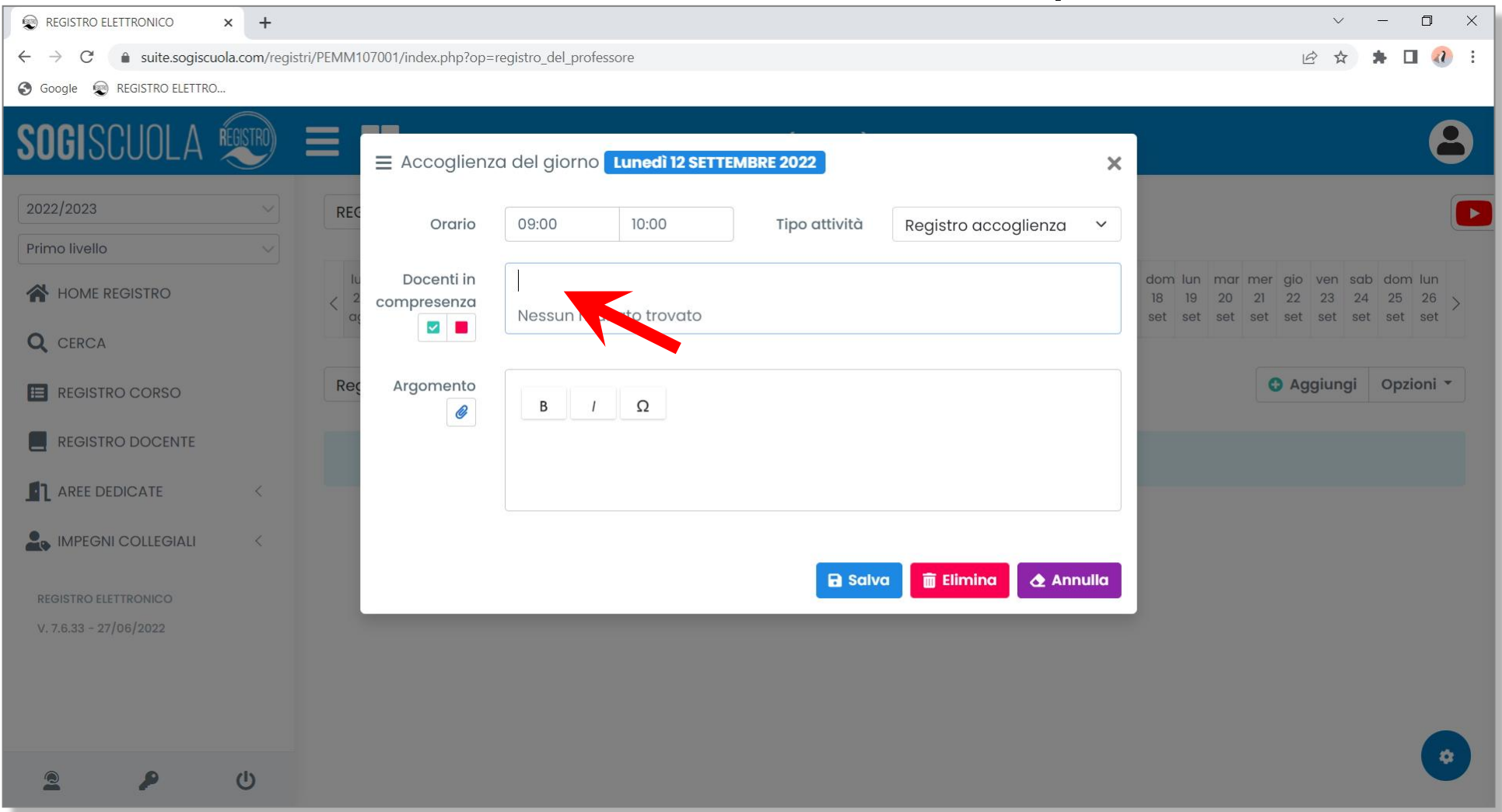

Tale funzione deve essere utilizzata solo per quelle particolari attività nelle quali la compresenza con altri docenti deve essere evidenziata. Non deve, invece, essere utilizzata per le attività come ad esempio l'accoglienza e le ore a disposizione, nelle quali è ovvio essere in compresenza con altri docenti.

#### Inserisci la descrizione dell'attività svolta

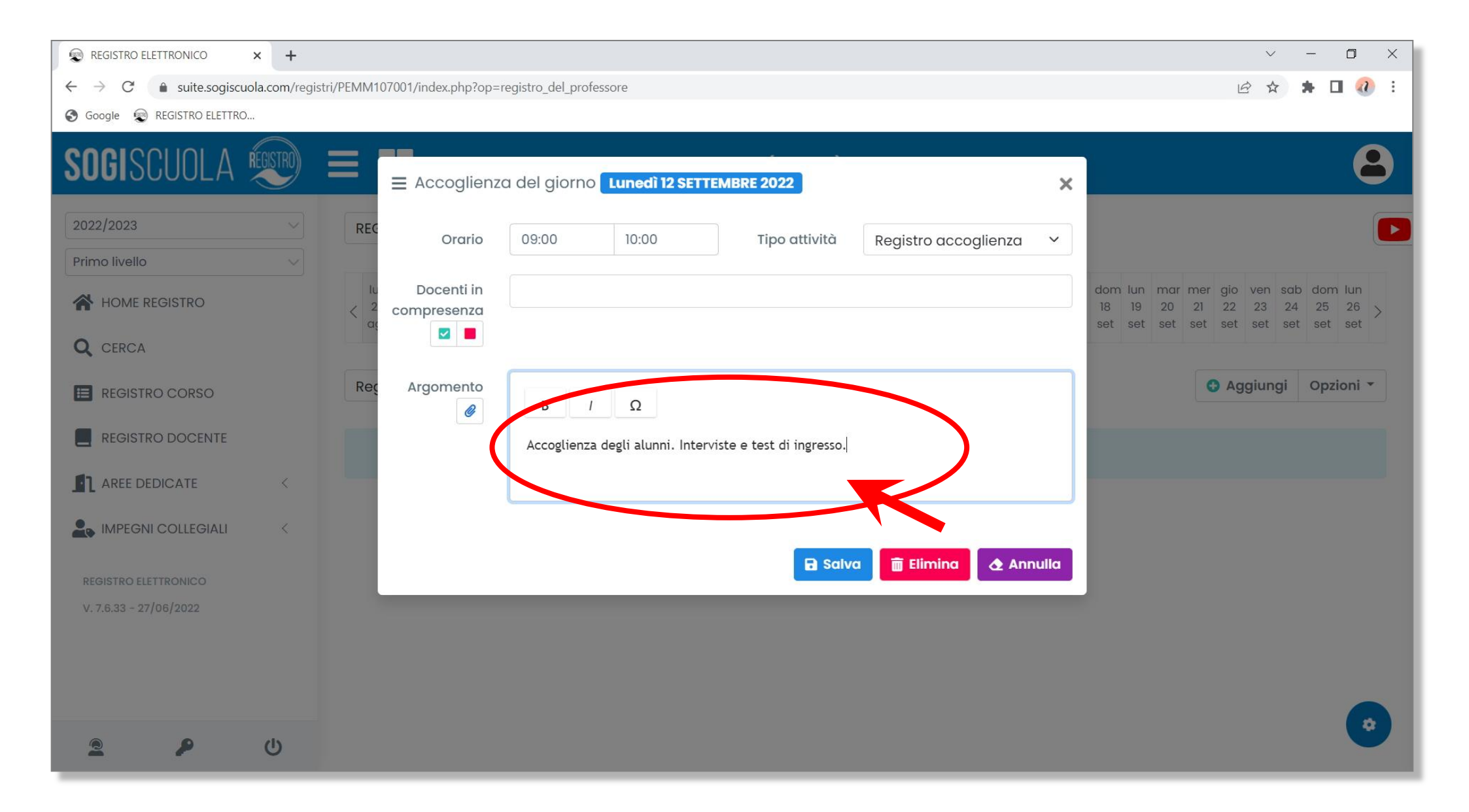

#### Clicca su "Salva"

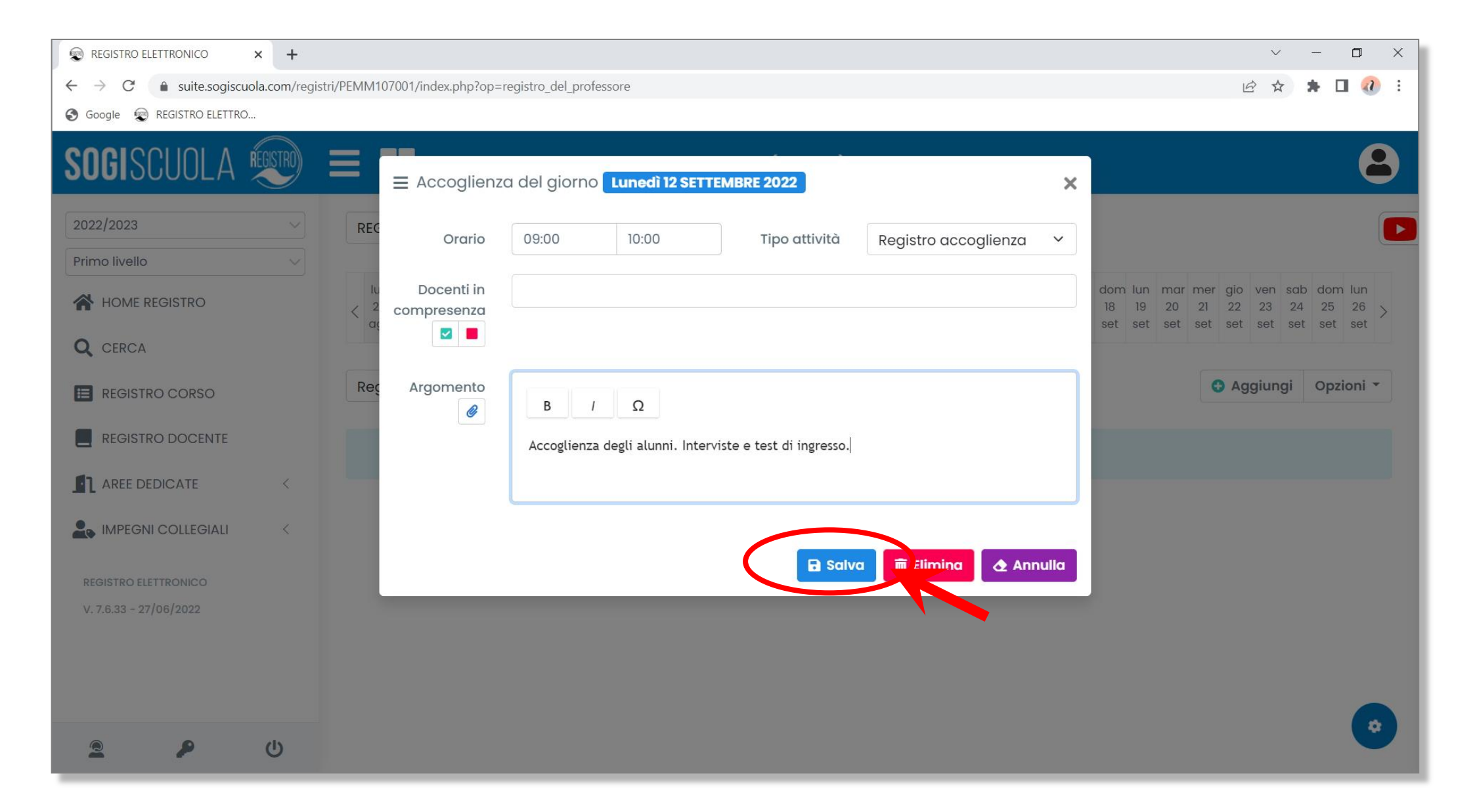

# Una volta inserita l'attività, è possibile modificarla cliccando sull'icona 📧

| REGISTRO ELETTRONICO × +                                               | $\sim$ – O                                                                                                    | × |
|------------------------------------------------------------------------|----------------------------------------------------------------------------------------------------|---|
| $\leftarrow$ $\rightarrow$ $C$ $\triangleq$ suite.sogiscuola.com/regis | ri/PEMM107001/index.php?op=registro_del_professore                                                                                                    | : |
| S Google 😨 REGISTRO ELETTRO                                            |                                                                                                    |   |
| SOGISCUOLA                                                             | C.P.I.A. PESCARA - CHIETI (Docente)                                                                                                    |   |
| 2022/2023                                                              | REGISTRI COLLEGIALI Y                                                                                                    |   |
| Primo livello 🗸                                                        |                                                                                                    |   |
| A HOME REGISTRO                                                        | k       nmar       mar       nmar       nmar <td< td=""><td></td></td<> |   |
| Q CERCA                                                                |                                                                                                    |   |
| E REGISTRO CORSO                                                       | Registro accoglienza <ul> <li>Attività del 12/09/2022</li> <li>Visualizza tutte le attività registrate</li> <li>Aggiungi</li> <li>Opzioni •</li> </ul>                                                                                                    |   |
| REGISTRO DOCENTE                                                       | Lunedì 12 SETTEMBRE 2022                                                                                                    |   |
|                                                                        | Argomento                                                                                                    |   |
| La Impegni collegiali                                                  | Registro accoglienza       Accoglienza degli alunni. Interviste e test di ingresso.                                                                                                    |   |
|                                                                        |                                                                                                    |   |
| REGISTRO ELETTRONICO                                                   | © 09:00 / 10:00 (01:00)                                                                                                    |   |
| V. 7.6.33 - 27/06/2022                                                 | () 1 ora                                                                                                    |   |
|                                                                        |                                                                                                    |   |
|                                                                        |                                                                                                    |   |
|                                                                        |                                                                                                    |   |
| 2 👂 🙂                                                                  |                                                                                                    |   |

### Oppure è possibile eliminarla cliccando sull'icona

| REGISTRO ELETTRONICO × +                                              |                                                                                                    |                                                                                                    | ~                                    | - 6                                | ×                   |
|-----------------------------------------------------------------------|----------------------------------------------------------------------------------------------------|----------------------------------------------------------------------------------------------------|--------------------------------------|------------------------------------|---------------------|
| $\leftrightarrow$ $\rightarrow$ C $\bullet$ suite.sogiscuola.com/regi | stri/PEMM107001/index.php?op=registro_del_professore                                                                                                    | ₫ ✿                                                                                                    | * 0                                  | <b>a</b> :                         |                     |
| 🚱 Google 👳 REGISTRO ELETTRO                                           |                                                                                                    |                                                                                                    |                                      |                                    |                     |
| SOGISCUOLA                                                            | C.P.I.A. PESCARA - CHIETI                                                                                                    | ente)                                                                                                    |                                      | 3                                  | 8                   |
| 2022/2023                                                             | REGISTRI COLLEGIALI                                                                                                    |                                                                                                    |                                      |                                    |                     |
| Primo livello 🗸                                                       |                                                                                                    |                                                                                                    |                                      |                                    |                     |
| HOME REGISTRO                                                         | lun mar mer gio ven sab dom lun mar mer gio ven sab dom          29       30       31       1       2       3       4       5       6       7       8       9       10       11         aqo       aqo       aqo       set       set       set       set       set       set       set       set       set | ☐ lunedì mar mer gio ven sab dom lun mar me<br>12, settembre 2022 13 14 15 16 17 18 19 20 21<br>set set set set set set set set set set | er gio ven s<br>22 23<br>t set set s | ab dom lu<br>24 25 2<br>set set se | n<br><sup>6</sup> > |
| Q CERCA                                                               |                                                                                                    |                                                                                                    |                                      |                                    |                     |
| E REGISTRO CORSO                                                      | Registro accoglienza V Attività del 12/09/2022                                                                                                    | /isualizza tutte le attività registrate                                                                                                 | Aggiung                              | i Opzion                           | i •                 |
| REGISTRO DOCENTE                                                      | Lunedì 12 SETTEMBRE 2022                                                                                                    |                                                                                                    |                                      |                                    | _                   |
| AREE DEDICATE <                                                       |                                                                                                    | Argomento                                                                                                    |                                      |                                    |                     |
| IMPEGNI COLLEGIALI <                                                  | Registro accoglienza                                                                                                    | Accoglienza degli alunni. Interviste e test di ingresso.                                                                                |                                      |                                    |                     |
|                                                                       |                                                                                                    |                                                                                                    |                                      |                                    |                     |
| REGISTRO ELETTRONICO                                                  | <b>O</b> 09:00 / 10:00 (01:00)                                                                                                    |                                                                                                    |                                      |                                    |                     |
| V. 7.6.33 - 27/06/2022                                                | © 1 ora                                                                                                    |                                                                                                    |                                      |                                    |                     |
|                                                                       |                                                                                                    |                                                                                                    |                                      |                                    |                     |
|                                                                       |                                                                                                    |                                                                                                    |                                      |                                    |                     |
|                                                                       |                                                                                                    |                                                                                                    |                                      |                                    | 4                   |
| 2 👂 🙂                                                                 |                                                                                                    |                                                                                                    |                                      |                                    |                     |

## Per visualizzare tutte le attività svolte, selezionare dal menù a tendina il tipo di attività ...

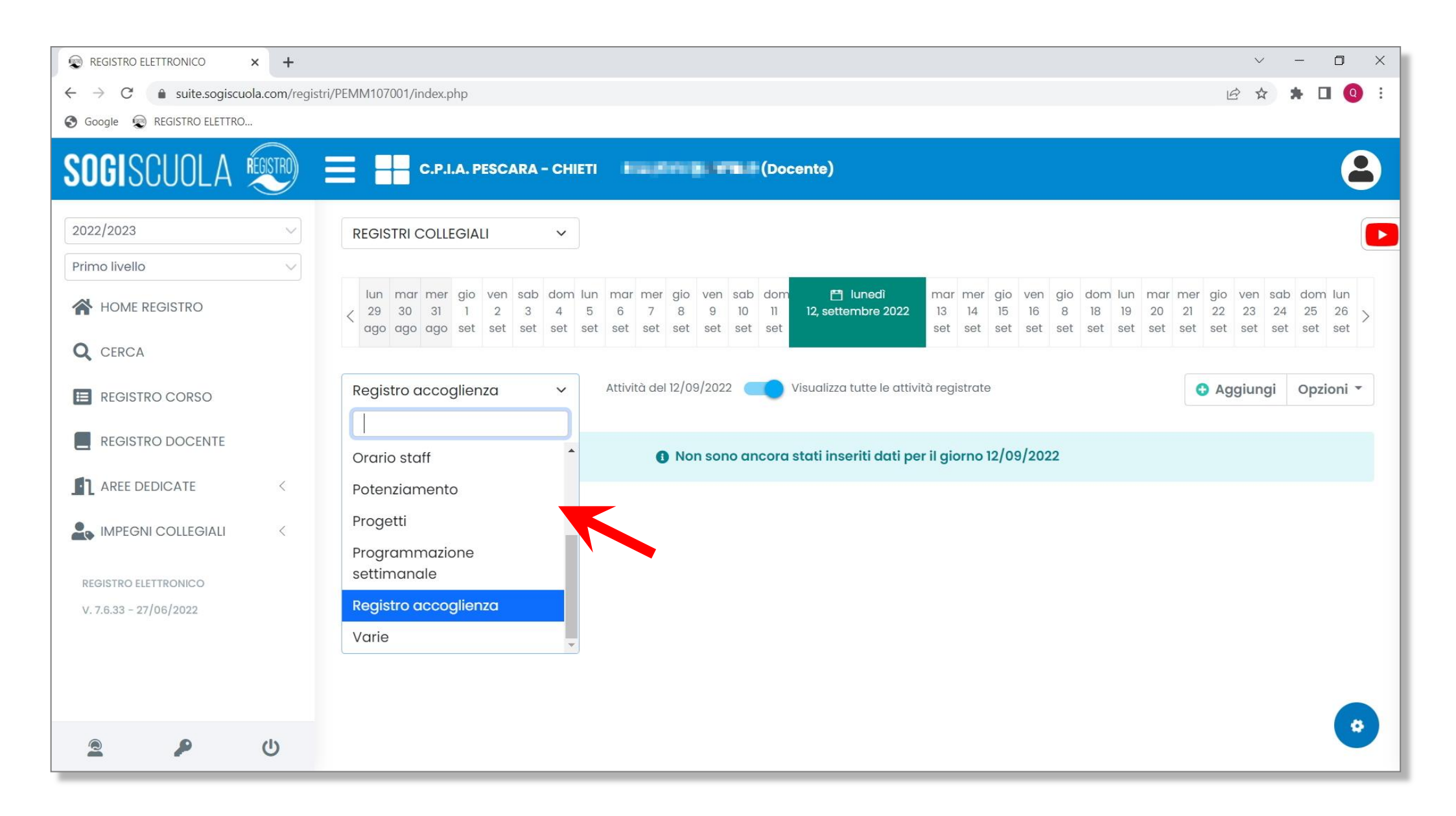

## ... ad esempio, per visualizzare tutti i dipartimenti svolti selezionare "Dipartimento"

| REGISTRO ELETTRONICO × +  |                                                                                                    | ~ - O X                                                      |  |  |  |  |  |  |  |  |  |
|---------------------------|----------------------------------------------------------------------------------------------------|--------------------------------------------------------------|--|--|--|--|--|--|--|--|--|
| ← → C                     | → C a suite.sogiscuola.com/registri/PEMM107001/index.php                                                                                                    |                                                              |  |  |  |  |  |  |  |  |  |
| Soogle 😨 REGISTRO ELETTRO |                                                                                                    |                                                              |  |  |  |  |  |  |  |  |  |
| SOGISCUOLA ໜ 🗉            | C.P.I.A. PESCARA - CHIETI (Docente)                                                                                                    | 8                                                            |  |  |  |  |  |  |  |  |  |
| 2022/2023 ~               | REGISTRI COLLEGIALI V                                                                                                    |                                                              |  |  |  |  |  |  |  |  |  |
| Primo livello V           |                                                                                                    |                                                              |  |  |  |  |  |  |  |  |  |
| HOME REGISTRO             | Iun       mar       mer       gio       ven       sab       dom       ven       sab       dom       eth       mar       mer       gio       ven       sab       dom       eth       mar       mer       gio       ven       sab       dom       un       mar       mer       gio       ven       sab       dom       un       mar       mer       mar       mer       gio       ven       sab       dom       un       mar       mer       mer       gio       ven       sab       dom       un       mar       mer       mer       gio       ven       sab       dom       un       mar       mer       mer       gio       ven       sab       dom       un       mar       mer       mer       gio       ven       sab       dom       un       mar       mer       mer       gio       ven       sab       dom       un       mar       mer       mar       mer       gio       gio       gio       gio       gio       gio       gio       gio       gio       gio       gio       gio       gio       gio       gio       gio       gio       gio       gio       gio       gio       gio | gio ven sab dom lun<br>22 23 24 25 26<br>set set set set set |  |  |  |  |  |  |  |  |  |
| Q CERCA                   |                                                                                                    |                                                              |  |  |  |  |  |  |  |  |  |
| E REGISTRO CORSO          | Registro accoglienza <ul> <li>Attività del 12/09/2022</li> <li>Visualizza tutte le attività registrate</li> </ul>                                                                                                    | Aggiungi Opzioni -                                           |  |  |  |  |  |  |  |  |  |
| REGISTRO DOCENTE          | Attività collegiali INon sono ancora stati inseriti dati per il giorno 12/09/2022                                                                                                    |                                                              |  |  |  |  |  |  |  |  |  |
|                           | Commissioni                                                                                                    |                                                              |  |  |  |  |  |  |  |  |  |
| La IMPEGNI COLLEGIALI <   | Dipartimento                                                                                                    |                                                              |  |  |  |  |  |  |  |  |  |
| REGISTRO ELETTRONICO      | Ore a disposizione                                                                                                    |                                                              |  |  |  |  |  |  |  |  |  |
| V. 7.6.33 - 27/06/2022    | Orario staff                                                                                                    |                                                              |  |  |  |  |  |  |  |  |  |
|                           | Potenziamento                                                                                                    |                                                              |  |  |  |  |  |  |  |  |  |
|                           |                                                                                                    |                                                              |  |  |  |  |  |  |  |  |  |
|                           |                                                                                                    |                                                              |  |  |  |  |  |  |  |  |  |
| ى م 2                     |                                                                                                    |                                                              |  |  |  |  |  |  |  |  |  |

#### Cliccare su "Visualizza tutte le attività registrate"

| REGISTRO ELETTRONICO × +                                     |                                                                                                    | ~ - O X                                                                                                   |
|--------------------------------------------------------------|----------------------------------------------------------------------------------------------------|----------------------------------------------------------------------------------------------------|
| $\leftrightarrow$ $\rightarrow$ C $($ suite.sogiscuola.com/r | gistri/PEMM107001/index.php                                                                                                    | 🖻 🖈 🖬 🝳 :                                                                                                 |
| 🕄 Google 🛛 😨 REGISTRO ELETTRO                                |                                                                                                    |                                                                                                    |
| SOGISCUOLA                                                   | C.P.I.A. PESCARA - CHIETI (Docente)                                                                                                    |                                                                                                    |
| 2022/2023                                                    | REGISTRI COLLEGIALI V                                                                                                    |                                                                                                    |
| Primo livello ~                                              |                                                                                                    |                                                                                                    |
| HOME REGISTRO                                                | Iun mar mer gio ven sab dom lun mar mer gio ven sab dom       10 mar mer gio ven sab dom       10 mar mer gio ven sab dom         29       30       31       1       2       3       4       5       6       7       8       9       10       11       12, settembre 2         ago ggo ggo ggo set set set set set set set set set set | 2022 mar mer gio ven sab dom lun mar mer gio ven sab dom lun<br>13 14 15 16 17 18 19 20 21 22 23 24 25 26 |
| Q CERCA                                                      | ugo ugo ugo soc soc soc soc soc soc soc soc soc so                                                                                                    | Sor Sor Sor Sor Sor Sor Sor Sor Sor Sor                                                                   |
| E REGISTRO CORSO                                             | Dipartimento   Attività del 12/09/202  Visualizza tutte le                                                                                                    | e attività registrate 🕒 Aggiungi Opzioni 👻                                                                |
| REGISTRO DOCENTE                                             | Mercoledì 07 SETTEMBRE 2022                                                                                                    |                                                                                                    |
|                                                              | Argomento                                                                                                    |                                                                                                    |
| IMPEGNI COLLEGIALI <                                         | Dipartimento Dipartiment                                                                                                    | to unificato: procedure di accoglienza                                                                    |
|                                                              |                                                                                                    |                                                                                                    |
| REGISTRO ELETTRONICO                                         | 10:00 / 12:00 (02:00)                                                                                                    |                                                                                                    |
| V. 7.6.33 - 27/06/2022                                       | © 2 ore                                                                                                    |                                                                                                    |
|                                                              |                                                                                                    |                                                                                                    |
|                                                              |                                                                                                    |                                                                                                    |
|                                                              |                                                                                                    |                                                                                                    |
| 2 👂 🙂                                                        |                                                                                                    |                                                                                                    |

Sarà visualizzato l'elenco delle attività svolte

#### È possibile anche fare una stampa dell'elenco delle attività svolte. Clicca su "Opzioni" ...

| REGISTRO ELETTRONICO X +                                                                                                    | · _              | - 0                       | ×      |
|----------------------------------------------------------------------------------------------------|------------------|---------------------------|--------|
| ← → C a suite.sogiscuola.com/registri/PEMM107001/index.php                                                                                                    | *                |                           | Q :    |
| S Google 😨 REGISTRO ELETTRO                                                                                                    |                  |                           |        |
| SOGISCUOLA 🕬 = 🕂 C.P.I.A. PESCARA - CHIETI (Docente)                                                                                                    |                  |                           | 8      |
| 2022/2023 V REGISTRI COLLEGIALI V                                                                                                    |                  |                           |        |
| Immoniverio       Immoniverio       Immoniverio | sab<br>24<br>set | dom lu<br>25 20<br>set se | ,<br>, |
| Q CERCA                                                                                                    |                  |                           |        |
| E REGISTRO CORSO Dipartimento - Attività del 12/09/2022 Visualizza tutte le attività registrate - Attività del 12/09/2022 - Visualizza tutte le attività registrate                                                                                                    | gi (             | Opzion                    | •      |
| REGISTRO DOCENTE  Mercoledì 07 SETTEMBRE 2022                                                                                                    | pa per           | r attività<br>mplessi     | /a     |
| AREE DEDICATE                                                                                                    |                  |                           | _      |
| LIMPEGNI COLLEGIALI < Dipartimento unificato: procedure di accoglienza                                                                                                    |                  |                           |        |
|                                                                                                    |                  | 1                         |        |
| REGISTRO ELETTRONICO         © 10:00 / 12:00 (02:00)                                                                                                    |                  |                           |        |
| V. 7.6.33 - 27/06/2022 Ore                                                                                                    |                  |                           |        |
|                                                                                                    |                  |                           | -      |
|                                                                                                    |                  |                           |        |
|                                                                                                    |                  |                           | •      |
|                                                                                                    |                  |                           |        |

#### ... successivamente clicca su "Stampa per attività", per stampare l'elenco del tipo di attività impostata in precedenza (nell'esempio l'elenco dei dipartimenti)

| REGISTRO ELETTRONICO X      | +              |                                                           |                                         |               |              |                 |                                     |           |             |           |                           |               |            |               |            |              | ~         | —          | ٥           | × |
|-----------------------------|----------------|-----------------------------------------------------------|-----------------------------------------|---------------|--------------|-----------------|-------------------------------------|-----------|-------------|-----------|---------------------------|---------------|------------|---------------|------------|--------------|-----------|------------|-------------|---|
| ← → C 🍙 suite.sogiscuola.c  | com/registri/P | EMM107001/index.php                                       |                                         |               |              |                 |                                     |           |             |           |                           |               |            |               |            | B            | ☆         | <b>*</b> E |             | E |
| S Google 😨 REGISTRO ELETTRO |                |                                                           |                                         |               |              |                 |                                     |           |             |           |                           |               |            |               |            |              |           |            |             |   |
| SOGISCUOLA                  | ISTRO          | C.P.I.A. PESC                                             | CARA - CHIETI                           |               |              |                 | ocente)                             |           |             |           |                           |               |            |               |            |              |           |            | E           | 3 |
| 2022/2023                   | $\sim$         | REGISTRI COLLEGIALI                                       | ~                                       |               |              |                 |                                     |           |             |           |                           |               |            |               |            |              |           |            |             |   |
| Primo livello               | $\sim$         |                                                           |                                         |               |              |                 |                                     |           |             |           |                           |               |            |               |            |              |           |            |             |   |
| A HOME REGISTRO             |                | lun mar mer gio ver<br>29 30 31 1 2<br>gao gao gao set se | n sab dom lun<br>3 4 5<br>t set set set | mar me<br>6 7 | r gio v<br>8 | ven sab<br>9 10 | om 💾 lunedî<br>1 12, settembre 2022 | ma<br>13  | r mer<br>14 | gio<br>15 | ven sa<br>16 17<br>set se | b dom I<br>18 | un i<br>19 | mar m<br>20 2 | er gio     | ver<br>23    | sab<br>24 | dom<br>25  | n lun<br>26 | > |
| Q CERCA                     |                |                                                           |                                         | 001 001       | Joc I        | 000             |                                     | 000       | Joc         | 001       | 001 00                    |               |            | oor o         | 00         |              | Joc       | 001        | 001         |   |
| E REGISTRO CORSO            | 7              | Dipartimento                                              | ~                                       | Attività de   | el 12/09/2   | 2022 🧲          | Visualizza tutte le atti            | ività reç | gistrate    | )         |                           |               |            |               | <b>O</b> A | ggiu         | ngi       | Opz        | ioni 🔻      |   |
| REGISTRO DOCENTE            |                | Mercoledì 07 SET                                          | TEMBRE 2022                             |               |              |                 |                                     |           |             |           |                           |               |            | 7             | Ð          | Stan<br>Stan | npa pa    | er atti    | vità        | ノ |
| AREE DEDICATE               | <              |                                                           |                                         |               |              |                 | Argomento                           |           |             |           |                           |               |            |               |            |              |           |            |             |   |
| L IMPEGNI COLLEGIALI        | <              | Dipartimento                                              |                                         |               |              |                 | Dipartimento u                      | nificat   | o: pro      | cedu      | re di ac                  | coglien       | za         |               |            |              |           |            |             |   |
|                             |                | 2000.000 il.00000                                         |                                         |               |              |                 |                                     |           |             |           |                           |               |            |               |            |              |           | Z          | Î           |   |
| REGISTRO ELETTRONICO        |                | <b>0</b> 10:00 / 12:00 (02:00)                            | )                                       |               |              |                 |                                     |           |             |           |                           |               |            |               |            |              |           |            |             |   |
| V. 7.6.33 - 27/06/2022      |                |                                                           | <b>0</b> 2 or                           | )             |              |                 |                                     |           |             |           |                           |               |            |               |            |              |           |            |             |   |
|                             |                |                                                           |                                         |               |              |                 |                                     |           |             |           |                           |               |            |               |            |              |           |            |             |   |
|                             |                |                                                           |                                         |               |              |                 |                                     |           |             |           |                           |               |            |               |            |              |           |            |             |   |
|                             |                |                                                           |                                         |               |              |                 |                                     |           |             |           |                           |               |            |               |            |              |           |            |             |   |
| 2 👂 (                       | ڻ<br>ٺ         |                                                           |                                         |               |              |                 |                                     |           |             |           |                           |               |            |               |            |              |           |            |             |   |

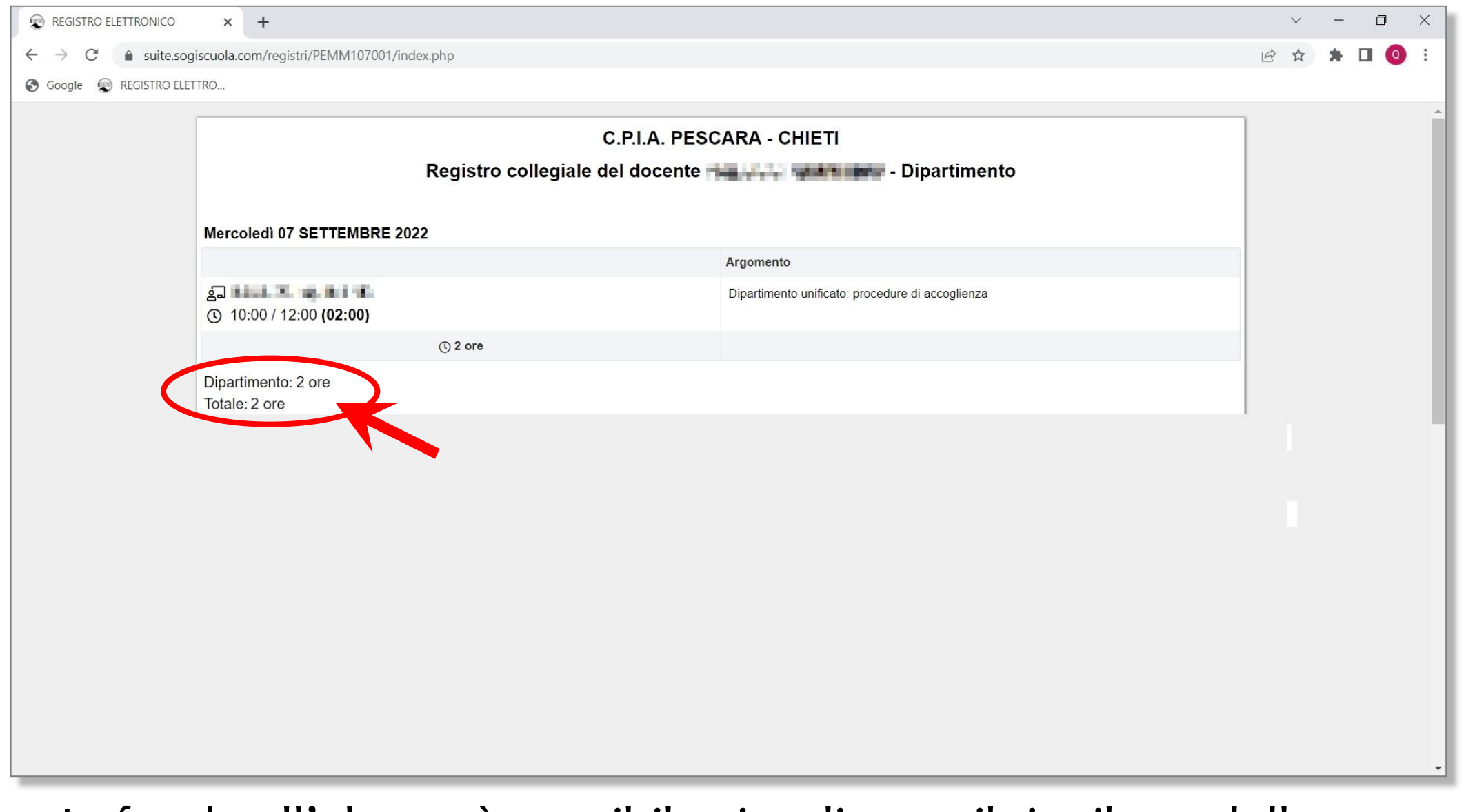

#### In fondo all'elenco è possibile visualizzare il riepilogo delle ore svolte con i totali.

#### Cliccando, invece, su "Stampa complessiva" si stampa l'elenco totale di tutte le attività svolte

| REGISTRO ELETTRONICO × +                                   |                                                                                                    | ~ - 🗆 X                                                      |  |  |  |  |
|------------------------------------------------------------|----------------------------------------------------------------------------------------------------|--------------------------------------------------------------|--|--|--|--|
| ← → C 🔒 suite.sogiscuola.com/registri/PEMM107001/index.php |                                                                                                    |                                                              |  |  |  |  |
| 🕄 Google 🛛 😨 REGISTRO ELETTRO                              |                                                                                                    |                                                              |  |  |  |  |
| SOGISCUOLA                                                 | C.P.I.A. PESCARA - CHIETI (Docente)                                                                                                    | 8                                                            |  |  |  |  |
| 2022/2023                                                  | REGISTRI COLLEGIALI V                                                                                                    |                                                              |  |  |  |  |
| Primo livello 🗸                                            |                                                                                                    |                                                              |  |  |  |  |
| HOME REGISTRO                                              | Iun       mar       mer       gio       ven       sab       dom       un       mer       gio       ven       sab       dom       mer       gio       ven       sab       dom       mer       gio       ven       sab       dom       mer       gio       ven       sab       dom       mer       gio       ven       sab       dom       mer       gio       ven       sab       dom       un       mar       mer       gio       ven       sab       dom       un       mar       mer       gio       ven       sab       dom       un       mar       mer       gio       ven       sab       dom       un       mar       mer       gio       ven       sab       dom       un       mar       mer       gio       ven       sab       dom       un       mar       mer       gio       ven       sab       dom       un       mar       mer       gio       ven       sab       dom       un       mar       mer       gio       ven       sab       dom       un       mar       mer       gio       gio       ven       sab       dom       un       mar       gio       gio       gio | gio ven sab dom lun<br>22 23 24 25 26<br>set set set set set |  |  |  |  |
| Q CERCA                                                    |                                                                                                    |                                                              |  |  |  |  |
| E REGISTRO CORSO                                           | Dipartimento   Attività del 12/09/2022 Visualizza tutte le attività registrate                                                                                                    | ) Aggiungi Opzioni 🔻                                         |  |  |  |  |
| REGISTRO DOCENTE                                           | Stampa per attività     Mercoledì 07 SETTEMBRE 2022                                                                                                    |                                                              |  |  |  |  |
|                                                            | A                                                                                                    | 🖶 stampa complessiva                                         |  |  |  |  |
|                                                            | Argomento                                                                                                    |                                                              |  |  |  |  |
|                                                            | Dipartimento unincato, procedure di accognenza                                                                                                    |                                                              |  |  |  |  |
| REGISTRO ELETTRONICO                                       | <b>0</b> 10:00 / 12:00 (02:00)                                                                                                    |                                                              |  |  |  |  |
| V. 7.6.33 - 27/06/2022                                     |                                                                                                    |                                                              |  |  |  |  |
|                                                            | C 2 ore                                                                                                    |                                                              |  |  |  |  |
|                                                            |                                                                                                    |                                                              |  |  |  |  |
|                                                            |                                                                                                    |                                                              |  |  |  |  |
| ۵ ۹ ۵                                                      |                                                                                                    | •                                                            |  |  |  |  |

| REGISTRO ELETTRONICO                                   | × +                                   |                                             |                                                         |   | $\sim$ | - | ٥   | ×   |
|--------------------------------------------------------|---------------------------------------|---------------------------------------------|---------------------------------------------------------|---|--------|---|-----|-----|
| $\leftarrow$ $\rightarrow$ C $\hat{\bullet}$ suite.sog | iscuola.com/registri/PEMM107001/inde  | k.php                                       |                                                         | Ŀ | ☆      | * | • • | . : |
| 🚱 Google 😨 REGISTRO ELET                               | TRO                                   |                                             |                                                         |   |        |   |     |     |
|                                                        |                                       | C.P.I.A. PESC<br>Registro collegiale del do | CARA - CHIETI<br>cente <b>ra anti i i i i i i i i</b> - |   |        |   |     | A   |
|                                                        | Giovedì 08 SETTEMBRE 2022             |                                             |                                                         |   |        |   |     |     |
|                                                        |                                       | Argomento                                   |                                                         |   |        |   |     |     |
|                                                        | Formazione                            |                                             | Formazione Registro Elettronico                         |   |        |   |     |     |
|                                                        | Formazione<br>0 09:30 / 10:30 (01:00) |                                             | Formazione Registro Elettronico                         |   |        |   |     |     |
|                                                        |                                       | () 2 ore                                    |                                                         |   |        |   |     |     |
|                                                        | Mercoledì 07 SETTEMBRE 2022           | 2                                           |                                                         |   |        |   |     |     |
|                                                        |                                       |                                             | Argomento                                               |   |        |   |     |     |
|                                                        | Dipartimento                          |                                             | Dipartimento unificato: procedure di accoglienza        |   |        |   |     |     |
|                                                        |                                       | () 2 ore                                    |                                                         |   |        |   |     |     |
|                                                        | Martedì 06 SETTEMBRE 2022             |                                             |                                                         |   |        |   |     |     |
|                                                        |                                       |                                             | Argomento                                               |   |        |   |     |     |
|                                                        | Attività collegiali                   |                                             | Collegio Docenti                                        |   | _      | _ |     | *   |

| REGISTRO ELETTRONICO                                        | × +                                                                                                    |                                                  |   | $\sim$ | - | ٥ | × |
|-------------------------------------------------------------|----------------------------------------------------------------------------------------------------|--------------------------------------------------|---|--------|---|---|---|
| ← → C  a suite.sogiscuola.com/registri/PEMM107001/index.php |                                                                                                    | ß                                                | ☆ | *      |   | : |   |
| 🚱 Google 😨 REGISTRO ELETTR                                  | .0                                                                                                    |                                                  |   |        |   |   |   |
| 1                                                           | Mercoledì 07 SETTEMBRE 2022                                                                                                    |                                                  |   |        |   |   | • |
|                                                             |                                                                                                    | Argomento                                        |   |        |   |   |   |
|                                                             | Dipartimento<br>ຊົລ <b>10:00 / 12:00 (02:00)</b>                                                                                                    | Dipartimento unificato: procedure di accoglienza |   |        |   |   |   |
|                                                             | () 2 ore                                                                                                    |                                                  |   |        |   |   |   |
|                                                             |                                                                                                    |                                                  |   |        |   |   |   |
|                                                             | Martedì 06 SETTEMBRE 2022                                                                                                    |                                                  |   |        |   |   |   |
|                                                             |                                                                                                    | Argomento                                        |   |        |   |   |   |
|                                                             | Attività collegiali<br>နှာ <b>Let 1 : 1 : 1 : 1 : 1 : 1 : 1 : 1 : 1 : 1 </b>                                                                                    | Collegio Docenti                                 |   |        |   |   |   |
|                                                             | () 2 ore                                                                                                    |                                                  |   |        |   |   |   |
|                                                             | Attività collegiali: 2 ore<br>Commissioni: 0 ore<br>Dipartimento: 2 ore<br>Formazione: 2 ore<br>Registro accoglienza: 6 ore<br>Totale: 6 ore<br>Data 08/09/2022 |                                                  |   |        |   |   |   |
|                                                             |                                                                                                    |                                                  |   |        |   |   |   |
|                                                             |                                                                                                    |                                                  |   |        |   |   |   |
|                                                             |                                                                                                    |                                                  |   |        |   |   |   |

Scorrendo in fondo all'elenco viene visualizzato il riepilogo delle ore svolte con i totali.